Bezirksregierung Münster

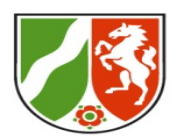

Herzlich Willkommen bei PowerPoint als Videotool

Bezirksregierung Münster

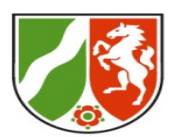

## Ablauf

- 1. Appetizer: Kurzer Einblick in ein mit PowerPoint erstelltes Erklärvideo
- 2. Input: Vorstellen von PowerPoint als Videotool
  - 2.1 Allgemeines
  - 2.2 Einzelne Funktionen
- 3. Praxisphase: Handlungsorientierte Auseinandersetzung mit dem

Programm

4. Abschluss: Vorstellen der Arbeitsergebnisse und

Austausch in der Gruppe

1. Appetizer: Kurzer Einblick in ein mit PowerPoint erstelltes Erklärvideo

Bezirksregierung Münster

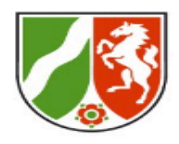

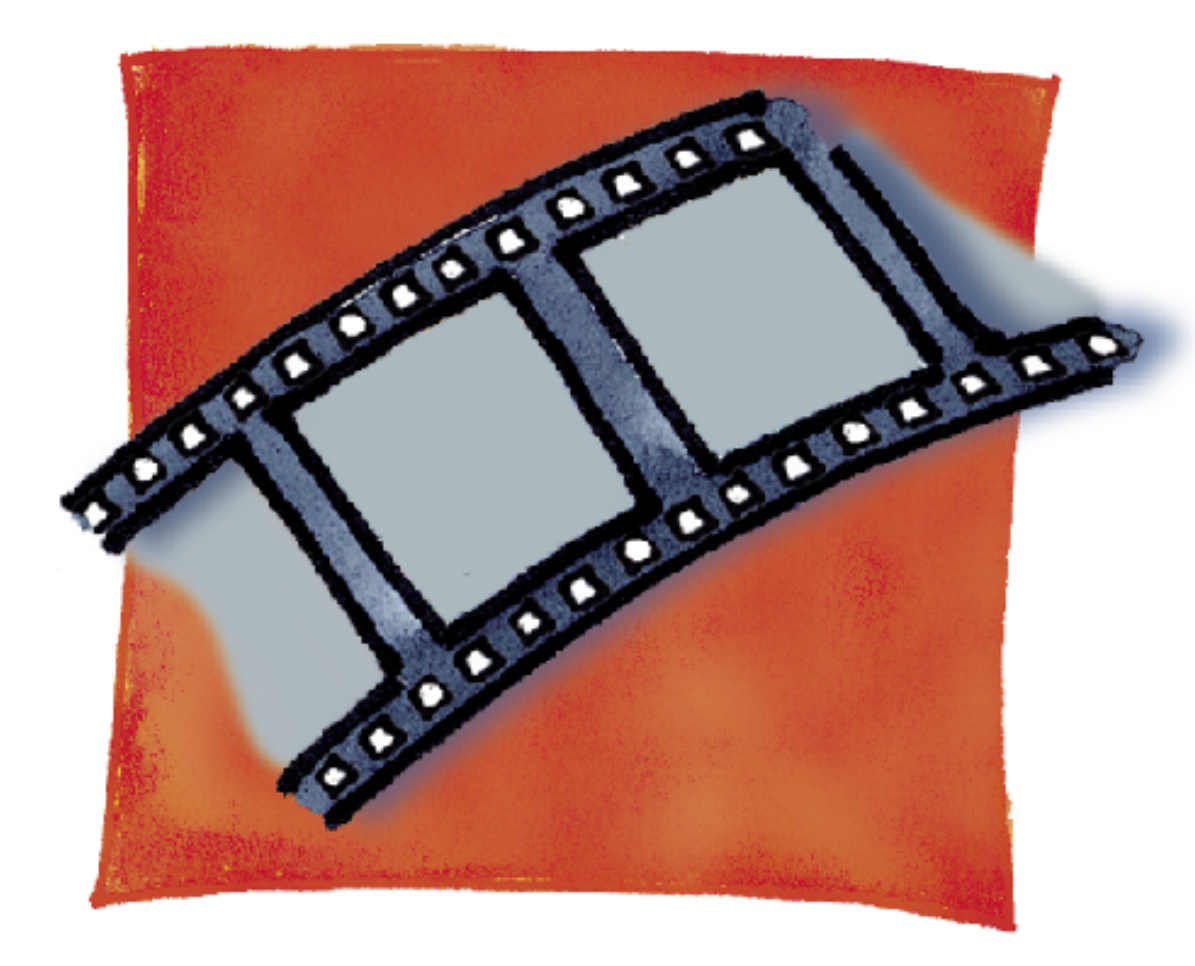

## 2.1 Vorstellen von PowerPoint als Videotool Allgemeines

### Differenzierungsangebot:

Du hast gerade Ausschnitte aus einem mit PowerPoint erstellten Video gesehen.

Du möchtest jetzt direkt in PowerPoint selber alle Funktionen entdecken und ausprobieren und direkt mit einem eigenen Video beginnen?

### Kein Problem!

Schalte deine Kamera und dein Mikrofon in Zoom bitte aus. Gehe zu PowerPoint und lege los. Wenn du Fragen hast, schreibe diese bei Zoom in den Chat direkt an Eva oder Anna-Lena. Wir schreiben dir so schnell es geht zurück. Probiere dich aus und wir freuen uns darauf dein Ergebnis am Ende des Workshops uns anzusehen.

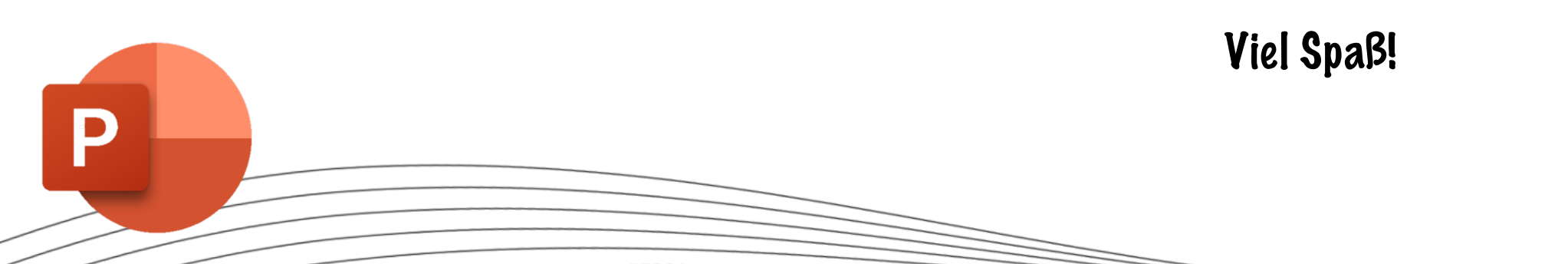

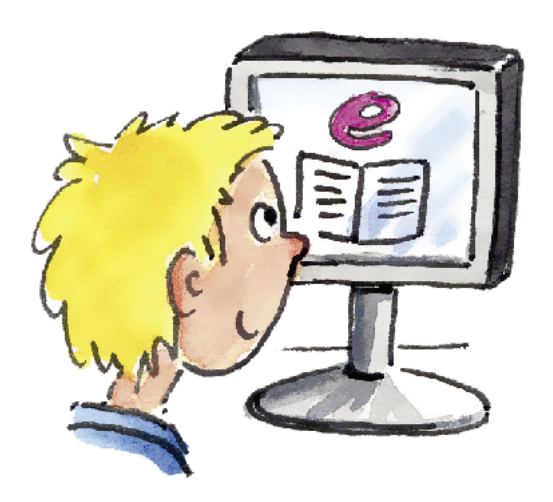

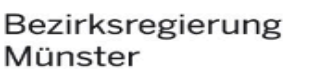

## 2.1 Vorstellen von PowerPoint als Videotool Allgemeines

Automatisches Speichern 🛛 🗛 🏠 🗧 🥎 🗸 😈 🗢 Präsentation6 Überprüfen Ansicht 🛛 Sie wünschen Übergänge Zeichnen Entwurf Animationen Bildschirmpräsentation Start Einfügen **V** Kommentare Breigeben v 🗆 v - A^ A | A | Ξ · Ξ · | Ξ Ξ | Ξ · | Ξ · | Ξ · | **1**  $\mathbf{x}^2 \mathbf{x}, \ \mathbf{A} \mathbf{y} \mathbf{v} \mathbf{A} \mathbf{v} \mid \mathbf{P} \mathbf{v} \mathbf{A} \mathbf{v} \mid \equiv \equiv \equiv \equiv \mid \downarrow \mathbf{A} \mathbf{v} \Leftrightarrow \mathbf{A} \mathbf{v}$ Neue Folie FKU In SmartArt Bild Zeichnen Vertraulichkeit Designideen ÎAÎ **⊨** ~ Mit der Funktion Übergänge können Titel hinzufügen einzelne Folienübergänge gestaltet werden. Untertitel hinzufügen Unter der Funktion Animationen können Titel, Figuren, Bilder etc. auf Unter der Funktion Bildschirmpräsentation kann unterschiedliche Weise erscheinen, die Präsentation eingerichtet und auch als Video bewegen oder auch verschwinden. aufgezeichnet werden. 🚔 Notizen 📕 Kommentare 📃 💶 🖽 🗐 🖵 – – – – – – + 98 % 🔛 n 1 Deutsch (Deutschland)

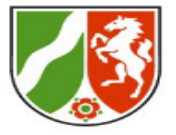

Bezirksregierung

Münster

Bezirksregierung Münster

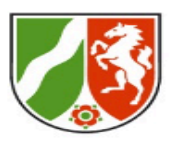

|           | 🔹 🔵 🗧 Automatisches Speichern 🔵 Aus 🕋 🕞 🥎 🗸 🖑 💂                                                                                                    |                    |                |                       |          | 🖻 Präse                | Präsentation PowerPoint als Videotool 🗸 |                          |                |             |              |                     |                      |
|-----------|----------------------------------------------------------------------------------------------------|--------------------|----------------|-----------------------|----------|------------------------|-----------------------------------------|--------------------------|----------------|-------------|--------------|---------------------|----------------------|
| Übergänge | Start Einfüger                                                                                                    | n Zeichnen Entwurf |                | Übergänge Animationer |          | Bildschirmpräsentation |                                         | Überprüfen Ansicht 🖓 Sie |                | Sie wünsche | en           | 🖄 Freigeben         | □ Commentare         |
|           |                                                                                                    |                    |                |                       | <b>↑</b> | <b>+</b>               | \$                                      | ,                        | ×              | L Dauer:    | 00,50 🗘      | Bei Mausklick       |                      |
|           | Vorschau                                                                                                    | Ohne               | Morphen        | Verblassen            | Schieben | Wischen                | Teilen                                  | Anzeigen                 | Effektoptionen | 이》 Sound:   | [Ohne Sound] | <b>N</b> ach: 08,75 | Auf alle<br>anwenden |
|           | 1 The second second sec |                    |                |                       |          |                        |                                         |                          |                |             |              |                     |                      |
|           | 2 <b>Ext B C C C C C C C C C C</b>                                                                                                    |                    |                |                       |          |                        |                                         |                          |                |             |              |                     |                      |
|           | 3                                                                                                    |                    |                |                       |          |                        |                                         |                          |                |             |              |                     |                      |
|           | 4                                                                                                    |                    |                |                       |          |                        |                                         |                          |                |             |              |                     |                      |
|           | 5                                                                                                    |                    |                |                       |          |                        |                                         |                          |                |             |              |                     |                      |
|           |                                                                                                    |                    |                |                       |          |                        |                                         |                          |                |             |              |                     |                      |
|           |                                                                                                    |                    |                |                       |          |                        |                                         |                          |                |             |              |                     |                      |
|           | 8                                                                                                    |                    |                |                       |          |                        |                                         |                          |                |             |              |                     |                      |
|           |                                                                                                    |                    |                |                       |          |                        |                                         |                          |                |             |              |                     |                      |
|           |                                                                                                    | Klicken Sie,       | um Notizen hin | zuzufügen             |          |                        |                                         |                          |                |             |              |                     |                      |
|           |                                                                                                    |                    |                |                       |          |                        |                                         |                          |                |             |              |                     |                      |
|           |                                                                                                    |                    |                |                       |          |                        |                                         |                          |                |             |              |                     |                      |

Bezirksregierung Münster

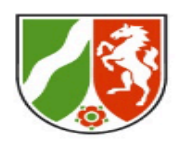

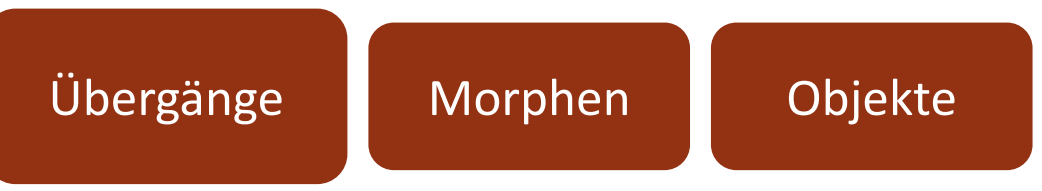

- In diese Bereich wird der Übergang von einer Folie zur nächsten "animiert".
- Beim Morphen werden Veränderungen von Objekten (Position, Größe, Farbe, Drehung, Effekte) beim Übergang von einer Folie zur nächsten automatisch berechnet und wie eine Animation abgespielt.
- Die Objekte müssen auf beiden Folien identisch sein. Sie können aber in der Größe verändert, gespiegelt und gedreht werden

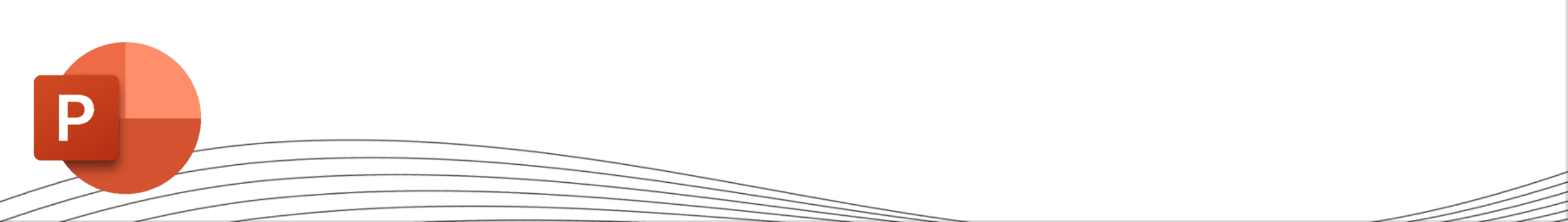

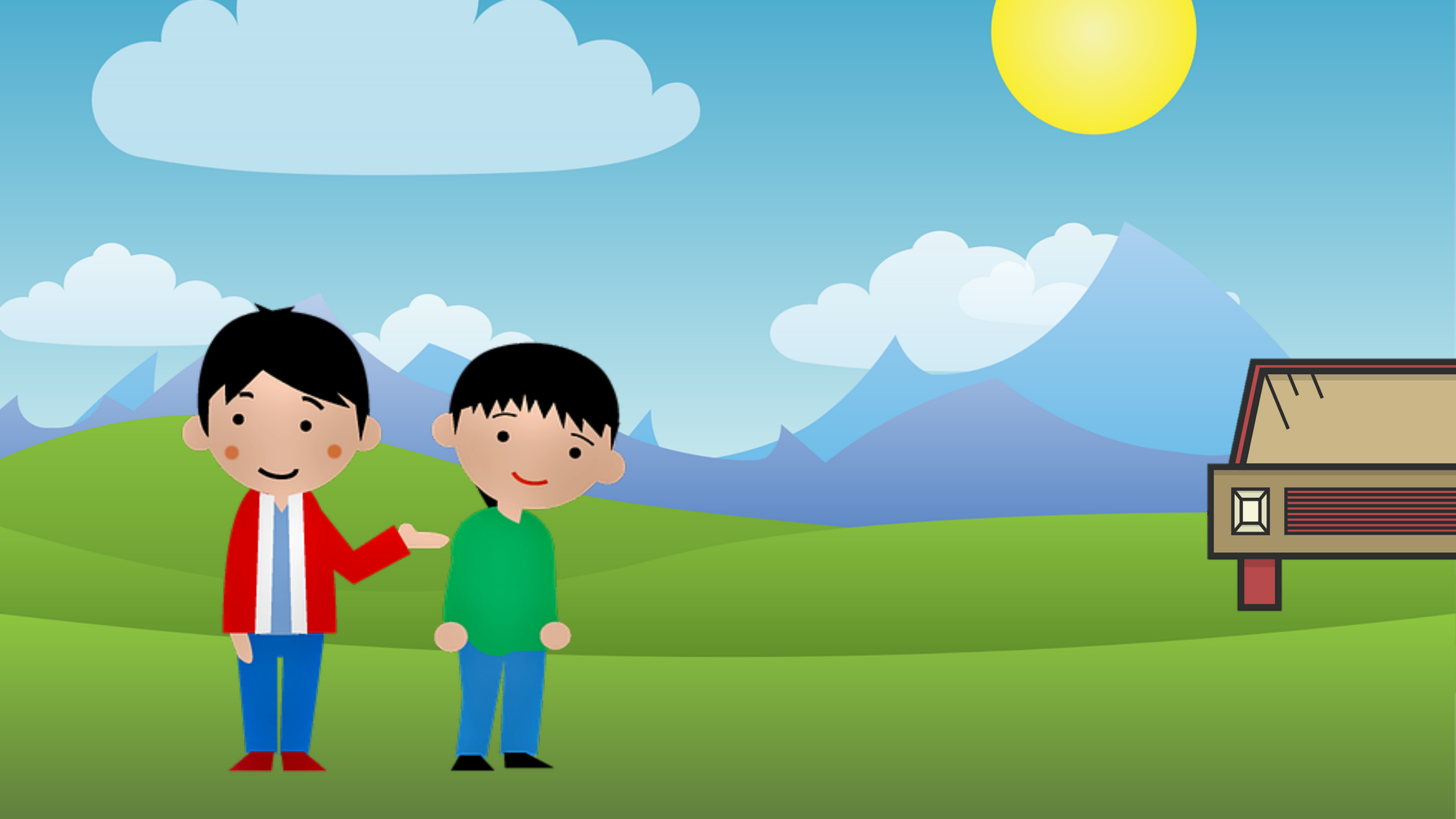

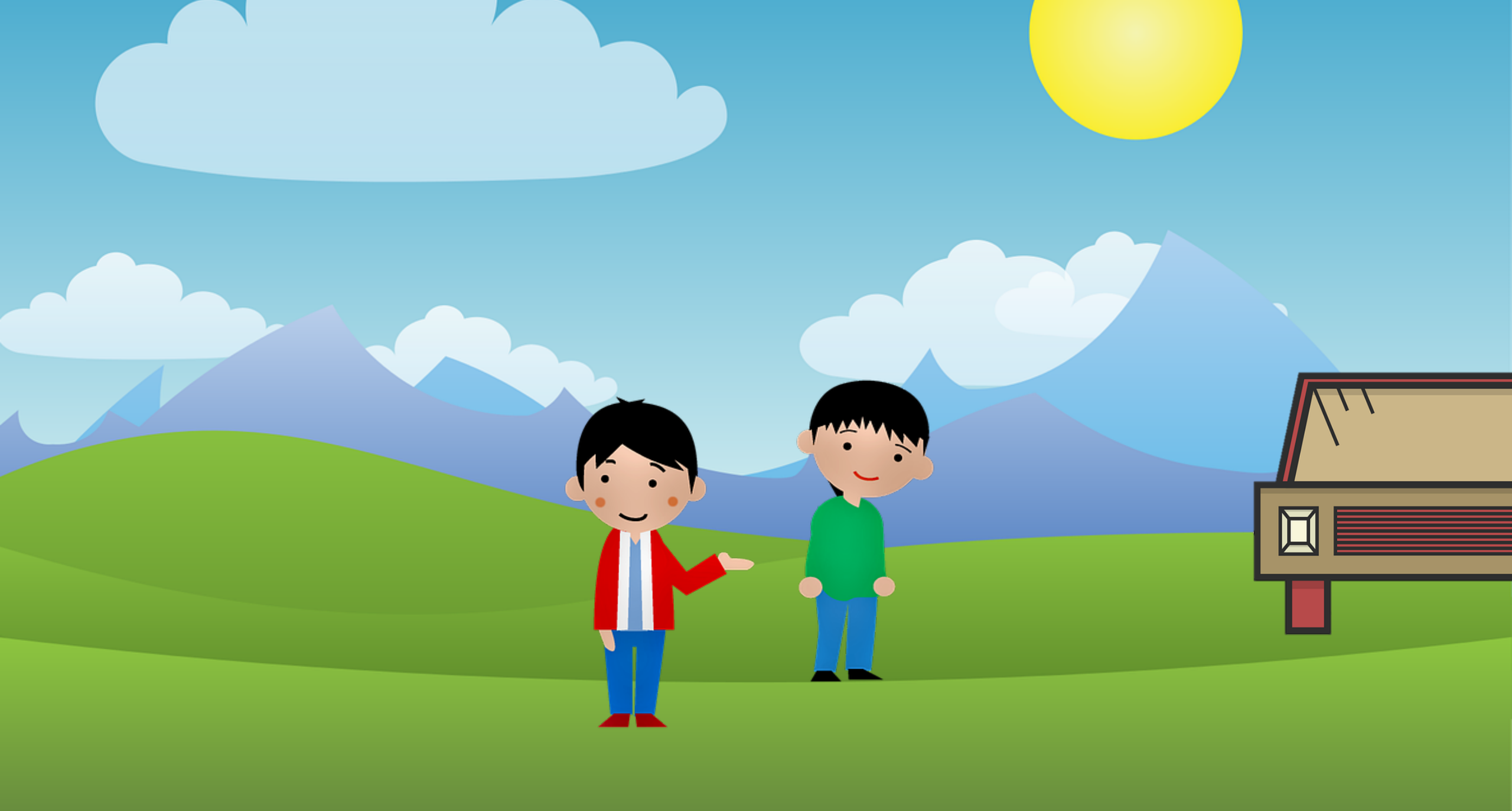

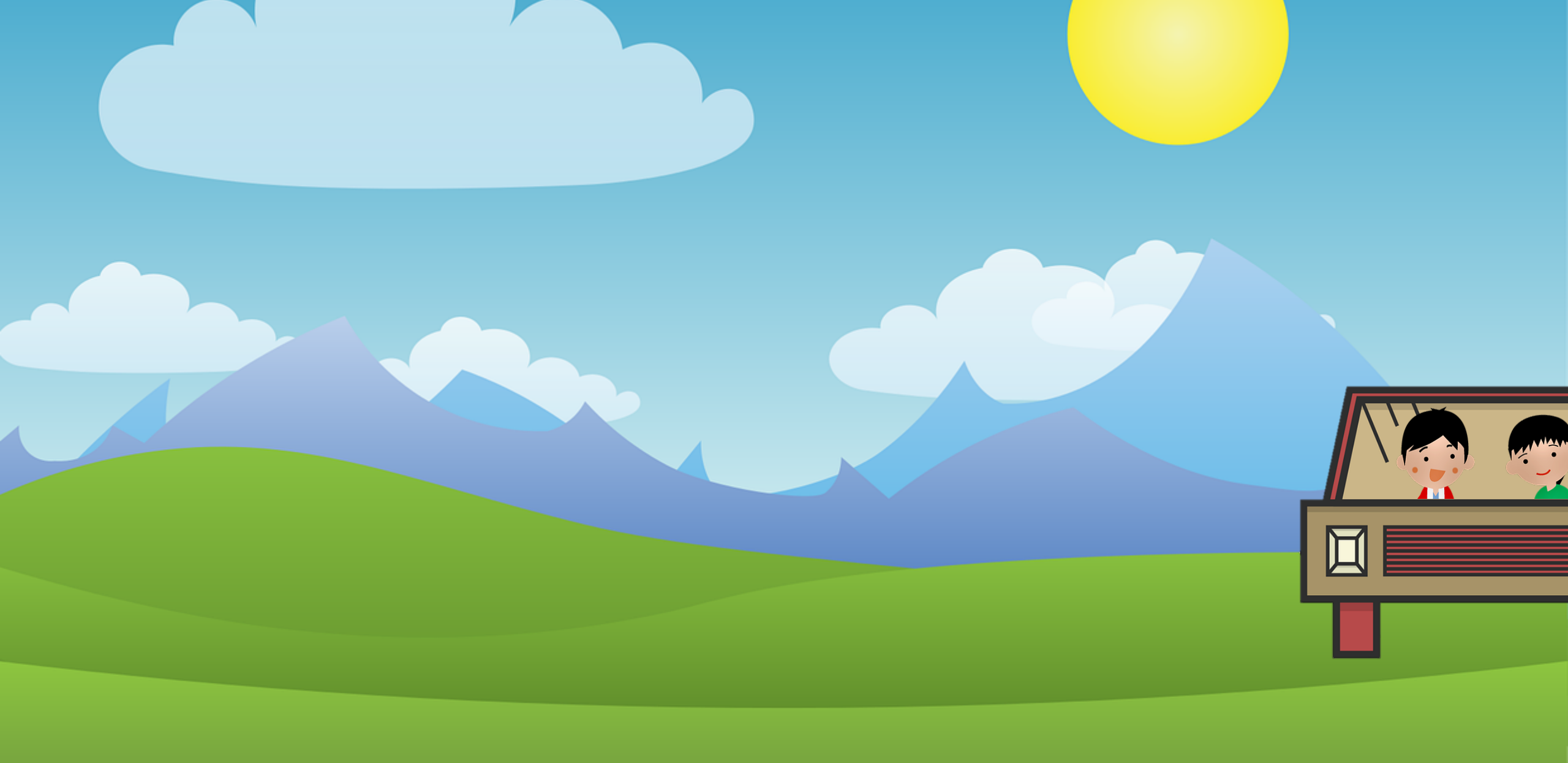

Bezirksregierung Münster

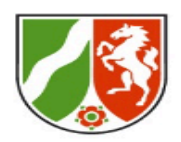

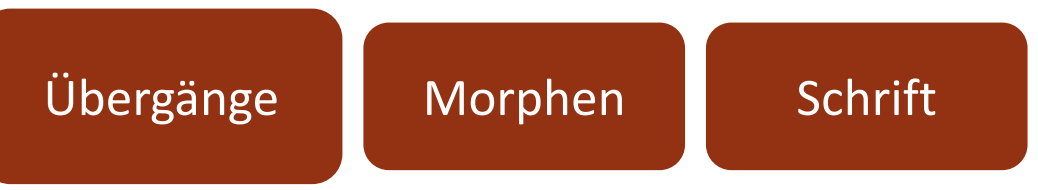

- Auch Schrift (Position, Größe, Farbe, Drehung, Effekte) kann beim Übergang von einer Folie zur nächsten automatisch berechnet und wie eine Animation abgespielt werden.
- Hier wird unterschieden, ob ganze Wörter oder Buchstaben gemorpht werden sollen.

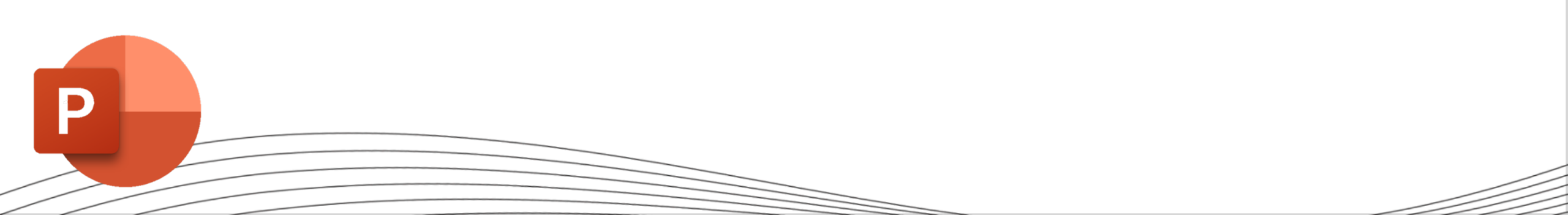

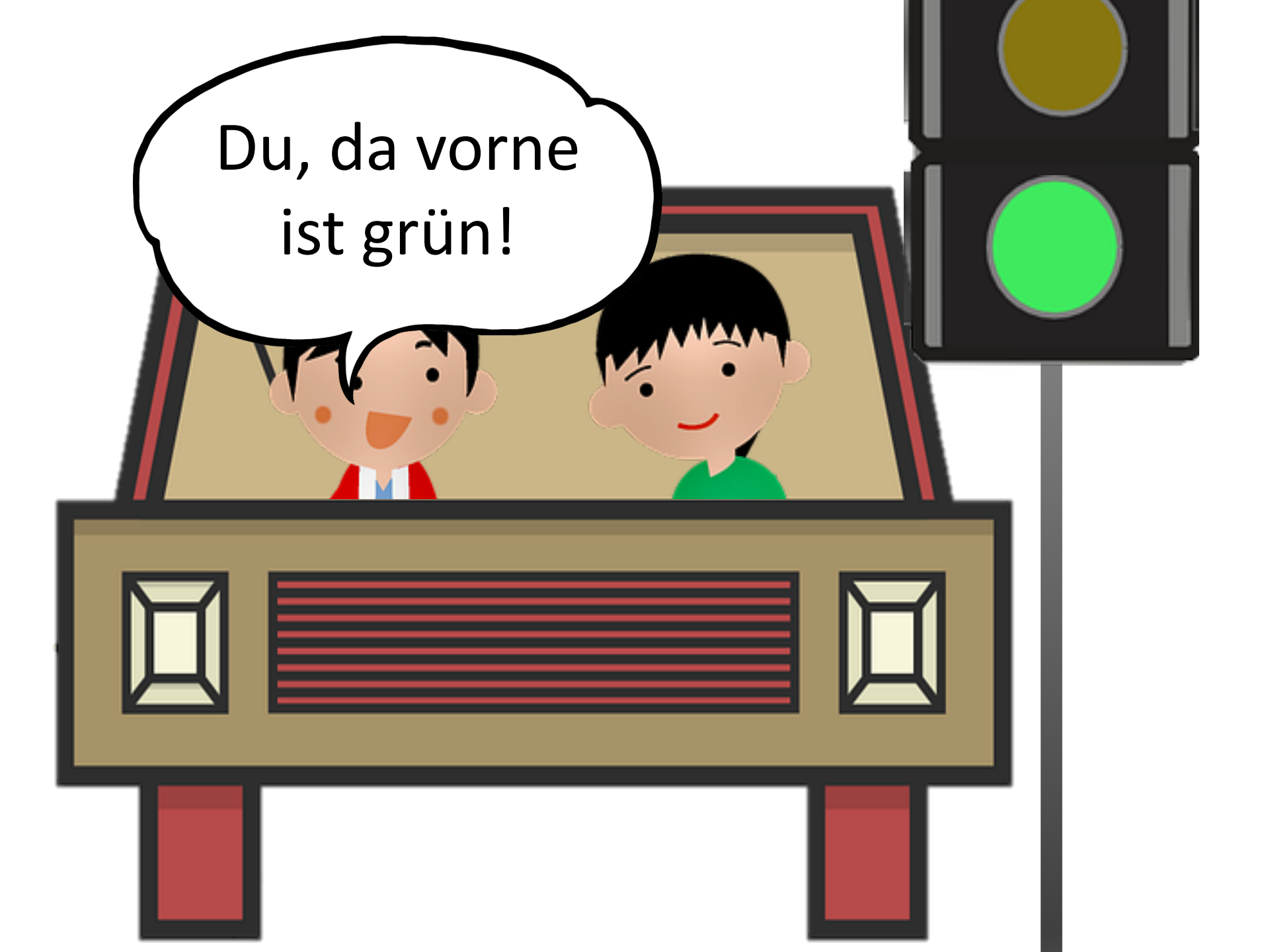

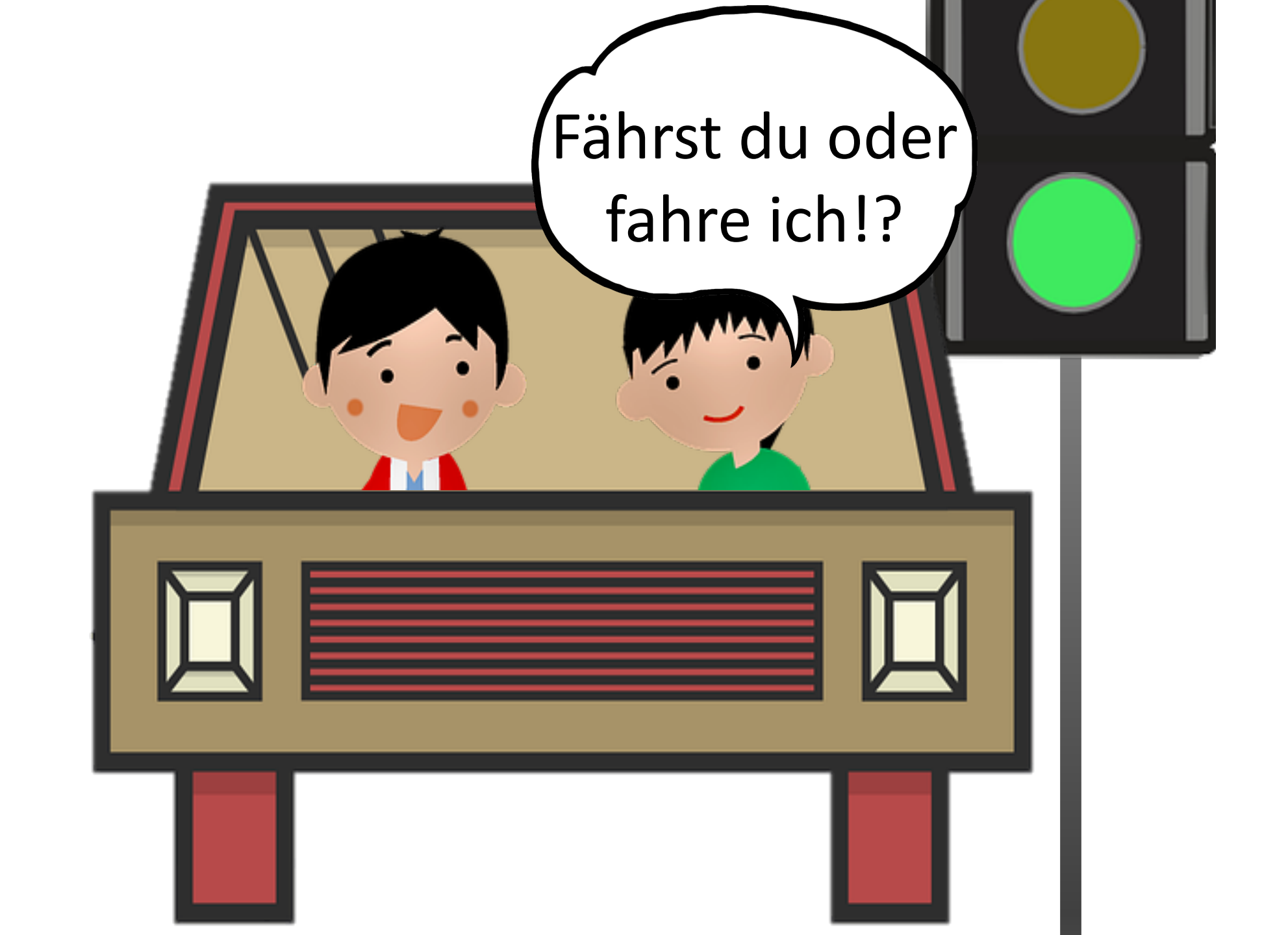

Bezirksregierung Münster

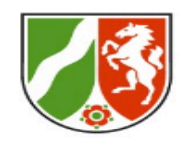

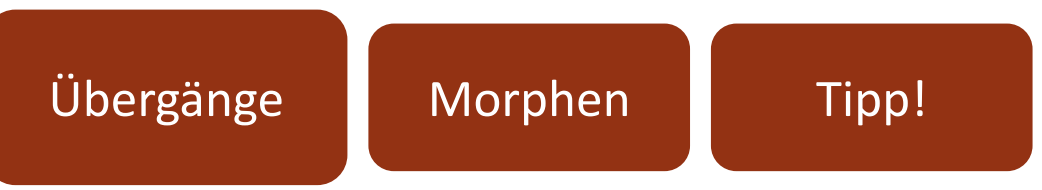

- Wenn du Folienübergänge mit dem Morphen gestaltest, kannst du die Dauer über die angezeigten Funktionen verändern.
- Die zeitliche Flexibilität kann bei der Vertonung für Erleichterung sorgen.

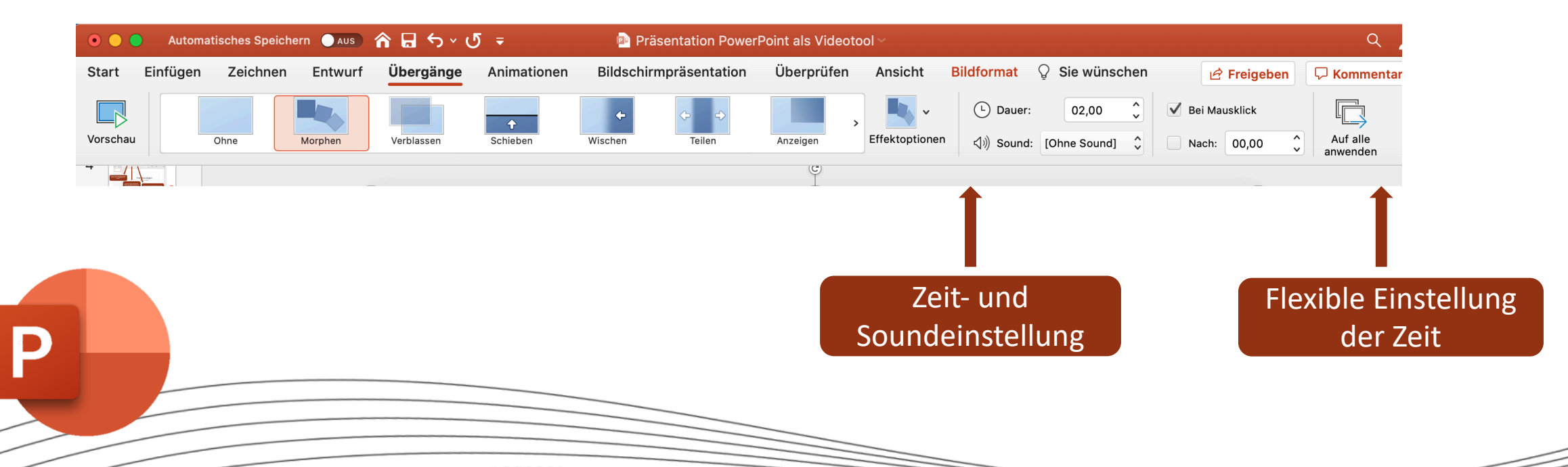

Bezirksregierung Münster

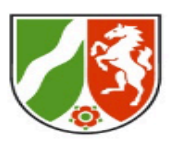

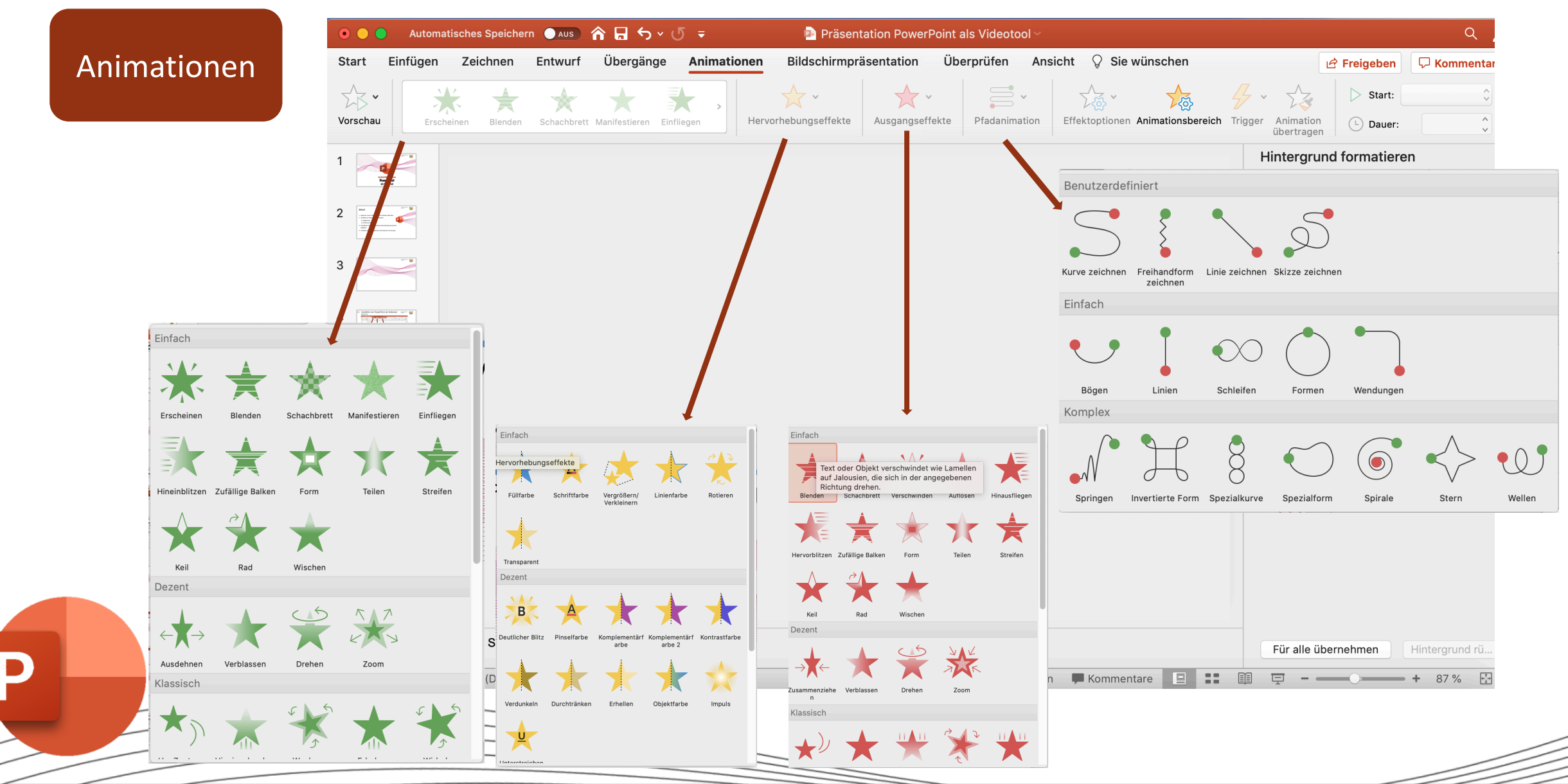

Bezirksregierung Münster

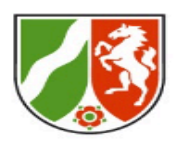

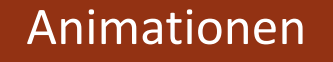

- Bei der Animation von Objekten und Schrift auf einzelnen Folien unterscheidet man verschiedene Effekte:
  - Eingangseffekte
  - Hervorhebungseffekte
  - Ausgangseffekte
  - Pfadanimationen
- Die Dauer aller einzelnen Effekte kann festgelegt werden. Unter **Animationsbereich** können diese Effekte weiter ausdifferenziert werden (Reihenfolge, zeitl. Ablauf, Schnelligkeit etc.)

Bezirksregierung Münster

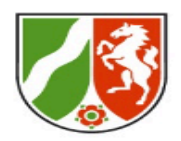

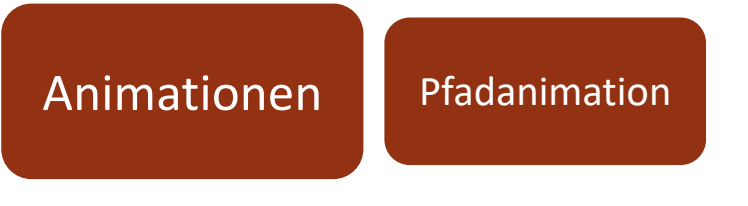

- Die Pfadanimation ermöglicht es, dass sich Objekte (oder Schrift) innerhalb einer Folie oder in die Folie hinein bzw. heraus bewegen.
- Das Bewegungsmuster kann aus zahlreichen Möglichkeiten ausgewählt und auf der Folie durch verschieben des Pfades angepasst werden.

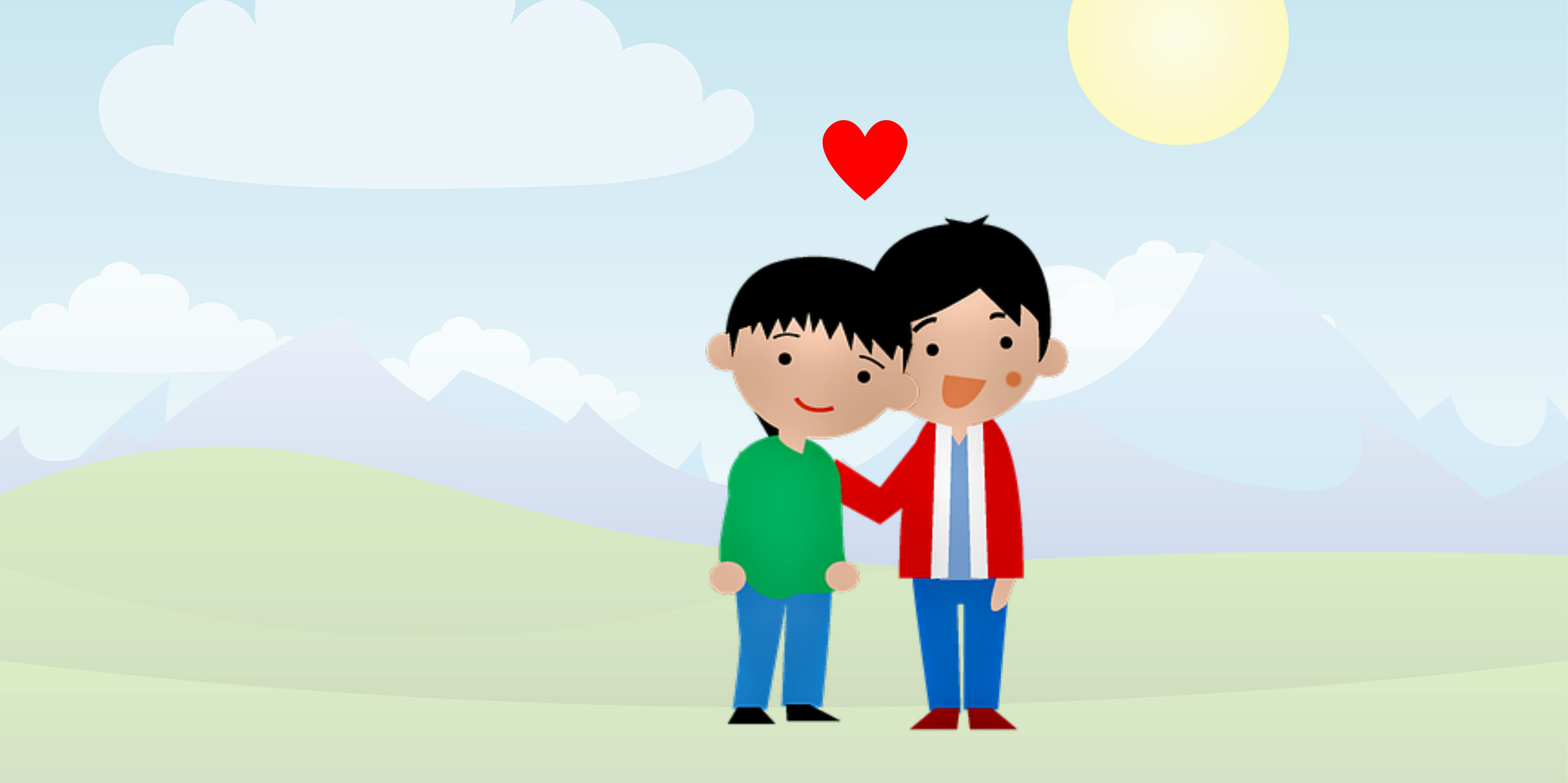

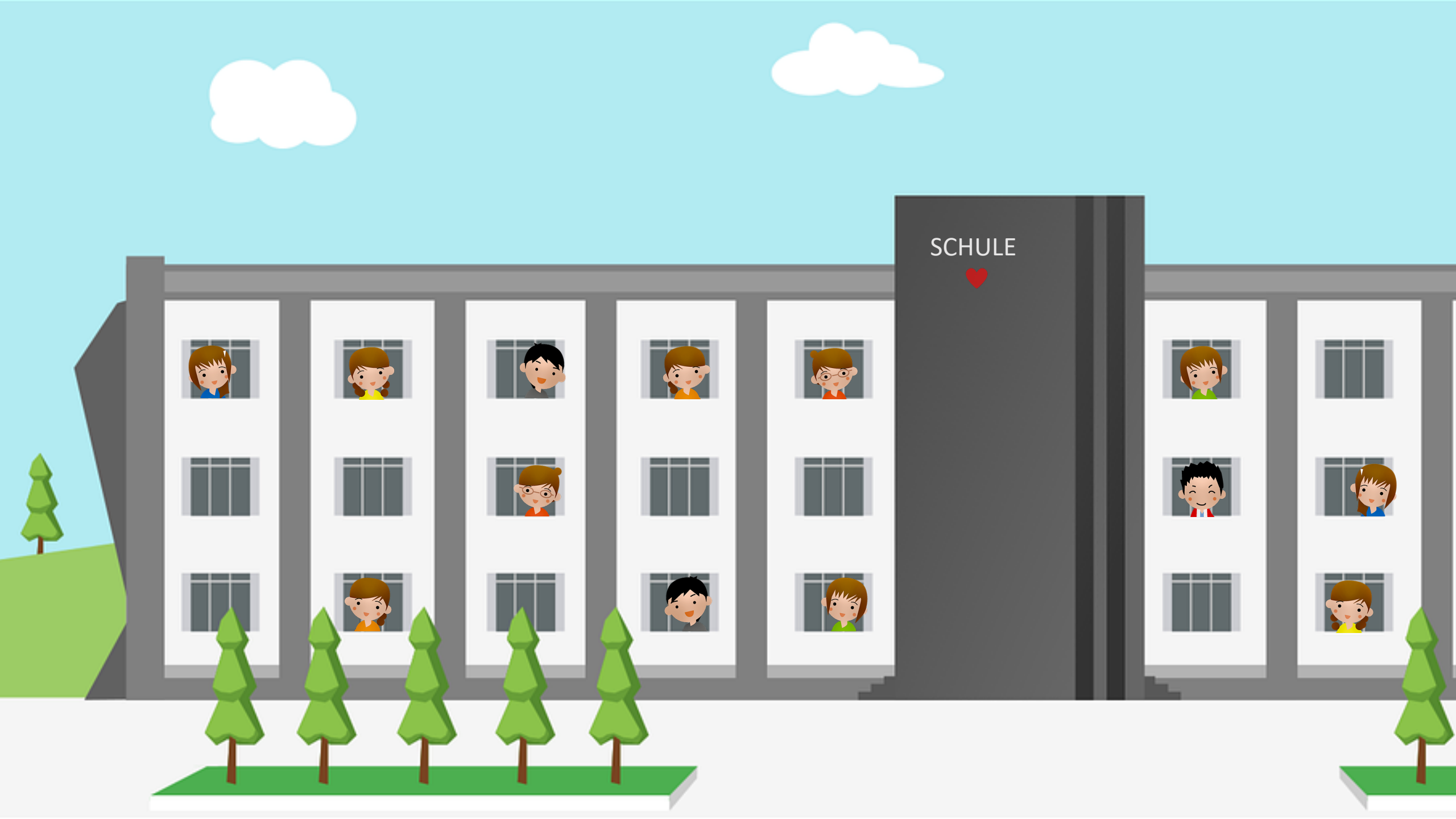

Bezirksregierung Münster

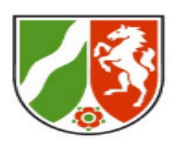

Q 🛃

### **Einzelne Funktionen**

#### Bildschirm-Automatisches Speichern 💽 🗛 🏠 🗸 🗸 🗸 🗸 Präsentation PowerPoint als Videotool • • • Ansicht 🛛 Sie wünschen Start Einfügen Zeichnen Entwurf Übergänge Animationen Bildschirmpräsentation Überprüfen **V** Kommentare präsentation 🖻 Freigeben 🚄 Folie ausblenden **- -**Referentenansicht Folien aktualisiert halten 🛛 🖌 Anzeigedauern verwenden aufzeichnen 🛃 Neue Anzeigedauern testen Vom Anfang Ab der aktuellen wiedergeben Folie wiedergeben Bildschirmpräsentation Untertitel 🏴 Zielgruppenorient. Präsentation 🗸 🗸 Kommentare wiedergeben 📝 Mediensteuerelemente anzeigen Bildschirmpräsentation aufzeichnen einrichten P PowerPaint P 8 Klicken Sie, um Notizen hinzuzufügen

#### 2.2 Vorstellen von PowerPoint als Videotool Bezirksregierung Münster Einzelne Funktionen Bildschirm-⊿~ 0~ 00:00 | 00:08 0 $\boldsymbol{\otimes}$ präsentation Präsentation beenden Tipps aufzeichnen Nächste Folie Bezirksregierung Münster Bezirkungjerung Groefer Ablauf: 1. Appetizer: Kurzer Einblick in ein mit Powe Point erstelltes Erklärvid 2. Vorstellen von Power Point als Videotool 2.1 Allgemeines 2.2 Einzelne Funktione 3. Praxisphase: Handlungsorientierte Auseinandersetzung mit de P Programm 4. Vorstellen der Arbeitsergebnisse und Austausch in der Grup Klicken Sie, um Notizen hinzuzufügen Herzlich Willkommen bei **PowerPoint** als Videotool 🔇 Folie 1 von 17 🔪 🦯 🥒 💆 📔 🔲 🔲 🔛 🔛 A- A-Appetizer: Kurzer Einblick in ein mit Power Vorstellen von PowerPoint als Videotool 2.2 Vorstellen von PowerPoint als Videotool 18 Ablauf: Point erstelltes Erklärviden Appetizer: Kurzer Einblick in ein mit Powe Po Vorstellen von Power Point als Videotoo 2.2 Einzelne Funktio Programm Herzlich Willkommen h PowerPoint als Videotool 🛨 2 4 6

Bezirksregierung Münster

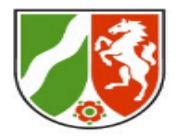

### Einzelne Funktionen

• • •

### Bildschirmpräsentation aufzeichnen

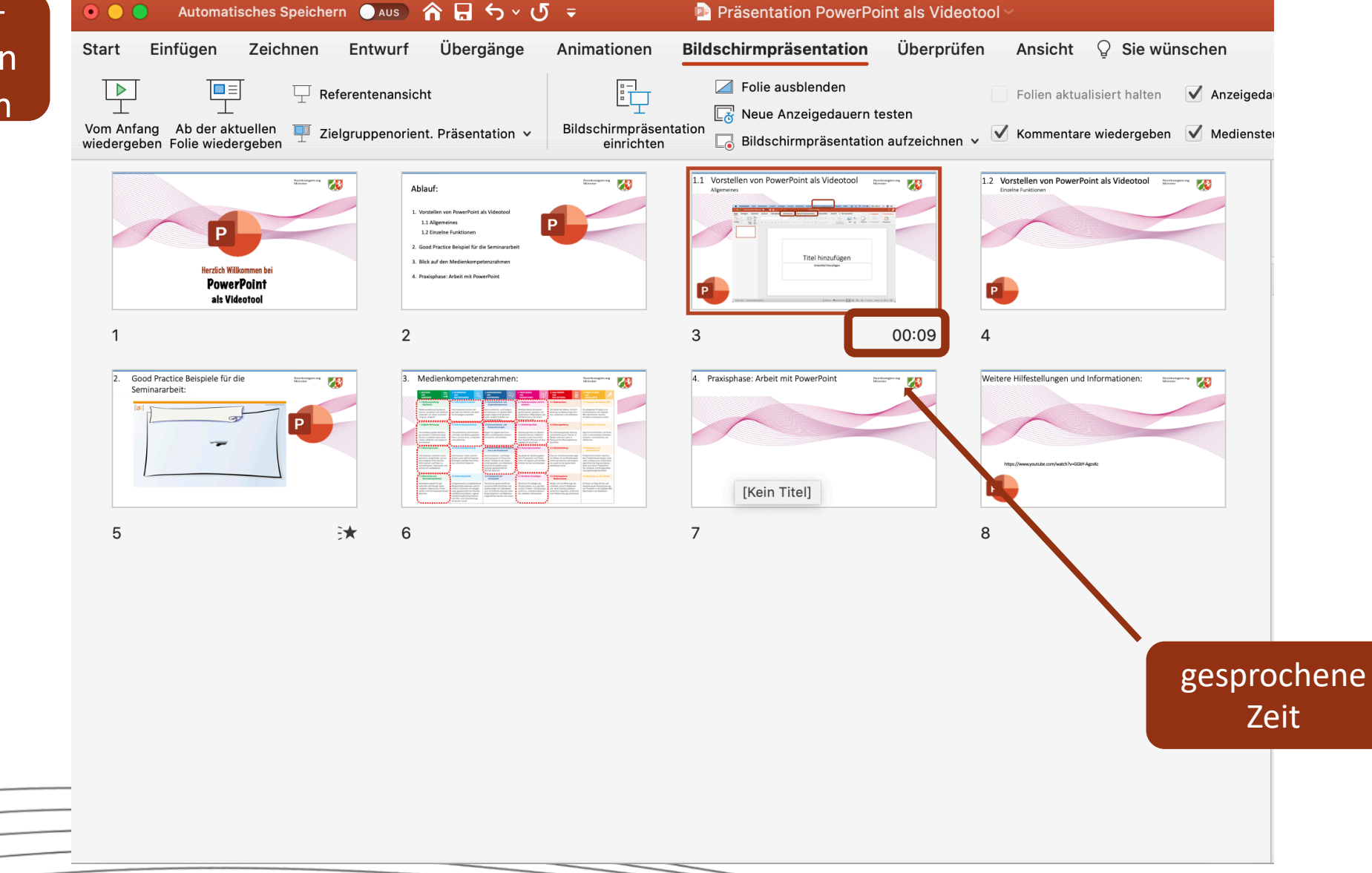

Bezirksregierung Münster

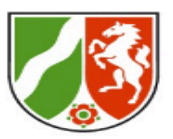

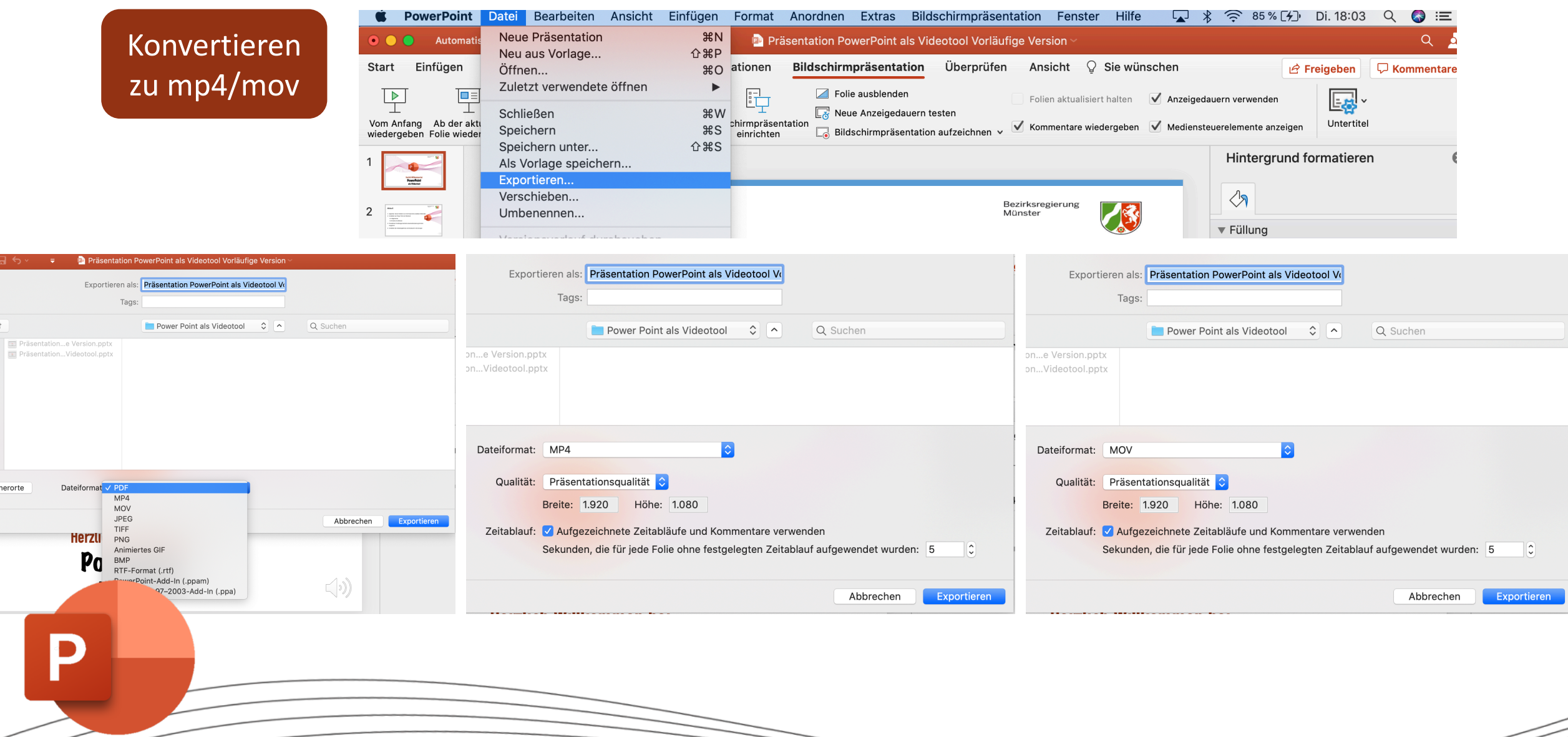

Bezirksregierung Münster

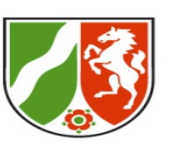

### Einzelne Funktionen

### Allgemeine Tipps

- ✓ Schreib dir den Text, den du f
  ür dein Video ben
  ötigst in die Notizen der einzelnen Folien. Hier kannst du dann bei der Audioaufnahme den von dir geschriebenen Text fl
  üssig ablesen.
- ✓ Vorsicht bei der Vertonung mit Blick auf die Animation: Wenn du eine Animation durch weiterklicken hervorrufst, kannst du nicht gleichzeitig sprechen! Mache an dieser Stelle ein kurze Sprechpause, da dass Programm sonst deine Audioaufnahme kürzt.
- Es gibt kleine Unterschied bei Mac und Windowsrechnern diese sind aber selbsterklärend
- ✓ Die Konvertierung als mp4 unter Mac bereitet häufig Schwierigkeiten.
   Nutze in diesem Fall die Konvertierung zu mov.

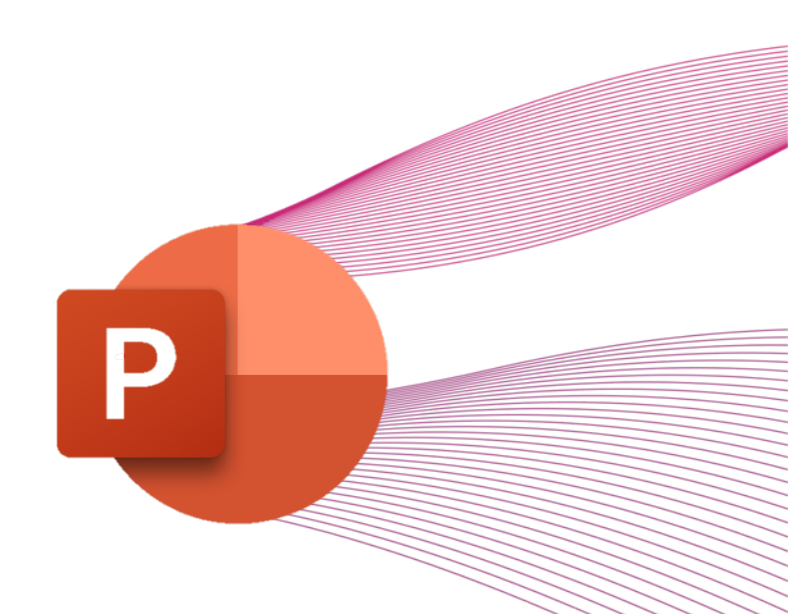

Bezirksregierung Münster

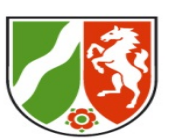

### Einzelne Funktionen

### Allgemeine Tipps

✓ Kostenlose und lizenzfreie Bilder, Grafiken, Videos und Musik erleichtern das Erstellen von Erklärvideos.

Eine Zusammenstellung findet ihr auf dem Miro-Board: https://miro.com/app/board/o9J\_IQwASpc=/?moveToWidget=307445 7355528826975&cot=14

https://zfslgelsenkirchen.padlet.org/siegfriedschulz/sci4ccxyfx0j9x7s

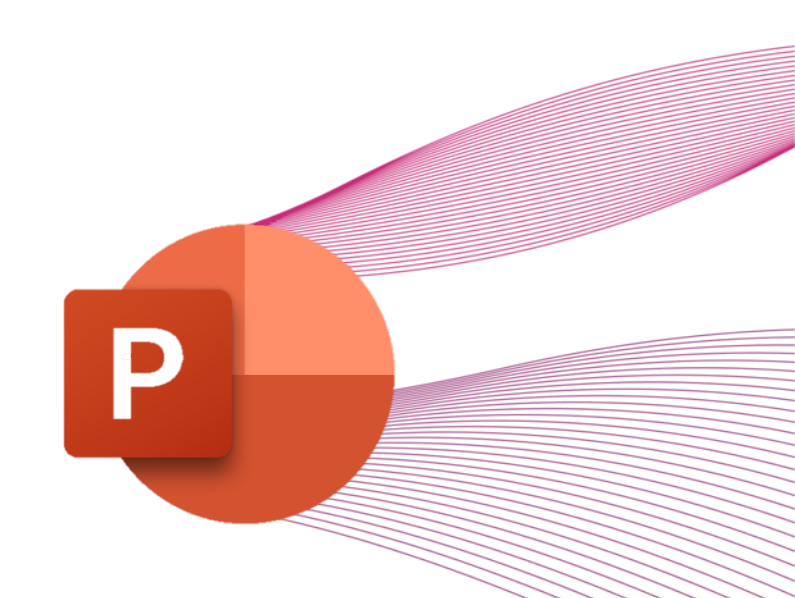

3. Praxisphase: Handlungsorientierte Auseinandersetzung mit dem Programm

### Arbeitsauftrag:

Erstelle anhand deiner eigenen oder der euch im Link bereitgestellten Materialien eine kurze Sequenz. Benutzt hier bei Folienübergängen das Morphen und animiert Objekte über die Pfadfunktion. Sprecht einen kurzen Text zu den einzelnen Folien. Speichert eure kurze Sequenz als **mov** oder **mp4**.

### Viel Spaß beim Ausprobieren!

### Tipp:

Bleibt während der Arbeitsphase bitte ohne Ton und Kamera in Zoom im Breakoutroom. Bei Fragen könnt ihr dann problemlos Ton und Kamera wieder einschalten und bei uns Fragen stellen. Bezirksregierung Münster

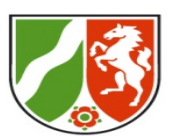

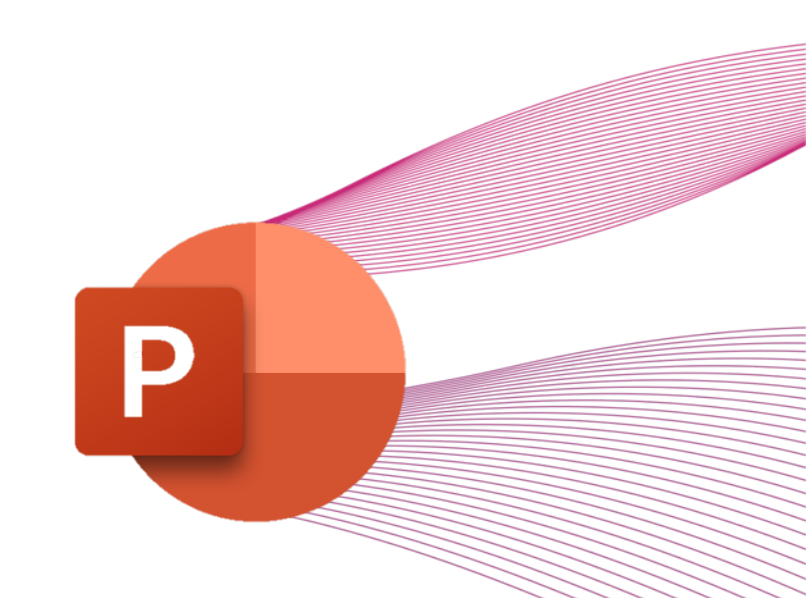

4. Vorstellen der Arbeitsergebnisse und Austausch in der Gruppe

Bezirksregierung Münster

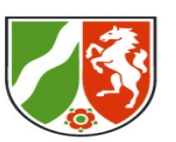

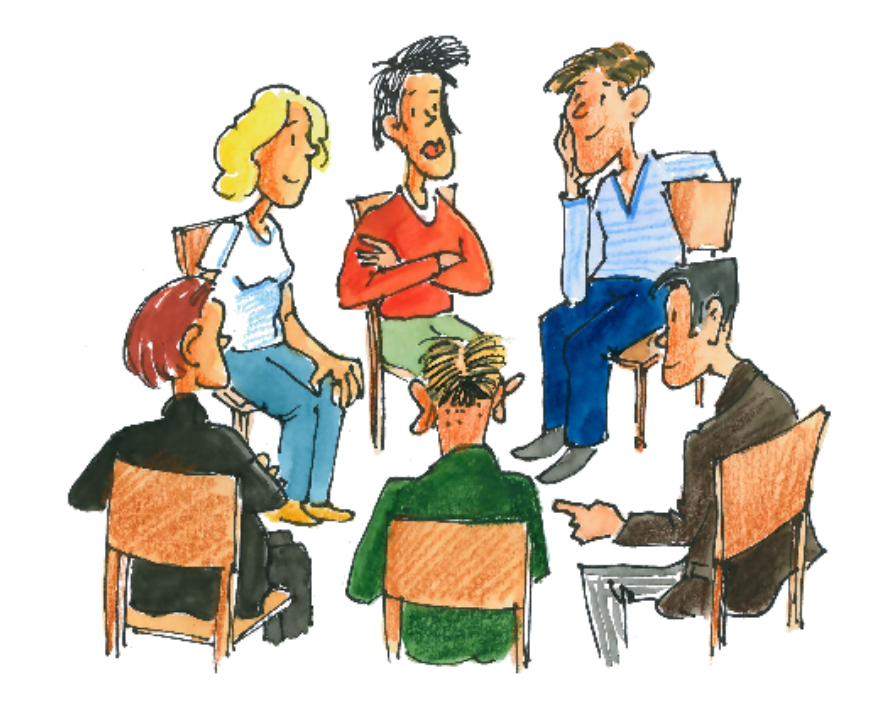

Bezirksregierung Münster

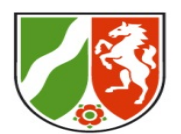

# Herzlichen Dank **für eure Aufmerksamkeit**